# 单位欠缴社保费处理

### 操作步骤:

未不能的。
 1.参保单位登录系统后,点击缴费管理服务→单位欠缴社保费处理,进入申报首页;

| 北京市,<br>BELING MUNIC | 大力资源和社会保障局<br>Pail HUMAN RESOURCES AND SOCIAL SECURITY BUREAU                                                   |
|----------------------|----------------------------------------------------------------------------------------------------|
| E                    |                                                                                                    |
| 白 单位信息登记与维护          | - 北京市社会保险                                                                                                    |
| ⑧ 在职职工管理             | · 网上服务平台欢迎您!                                                                                                    |
| ⑧ 退休职工管理             |                                                                                                    |
| ◎ 缴费管理               | × (                                                                                                    |
| 单位月报缴费计划生成           |                                                                                                    |
| 单位申报个人补缴申请           |                                                                                                    |
| 单位欠缴社保费处理            |                                                                                                    |
| 单位申报补退基数差            |                                                                                                    |
| 单位人员缴费退费申请           |                                                                                                    |
| (≦) 待遇管理             |                                                                                                    |
| 區 退休一件事              |                                                                                                    |
| 區 死亡—件事              | ~ 操作说明                                                                                                    |
| ① 权益及人员信息查询          | 城镇职工单位用户操作说明 个人用户操作说明 机关事业单位用户操作说明 业务申请表下载                                                                      |
| 6 2022年阶段性缓缴社。       | 社保经办机构 社保通知 技术支持                                                                                                |
|                      | 社保经办机构         社保護加         故障申报及技术咨询热频         故障申报及技术咨询热线           周一至周五早9.00至鹅18.00         熟练电话: 8620 9297 |
|                      |                                                                                                    |

### 单位欠缴社保费处理

| Ē              |                                               |        |
|----------------|-----------------------------------------------|--------|
| 自 单位信息登记与维护 ~  | 单位欠缴社保费处理 > 用户须知                              | ▲ 返回首页 |
| ⑧ 在职职工管理 ~     | <ul> <li>         ·</li></ul>                 | 可生成还欠数 |
| ⑧ 退休职工管理 ~     | 据发送税务                                         |        |
| ▶ 缴费管理 ^       | 品 操作流程:                                       |        |
| 单位月报缴费计划生成     | 01 步骤一 点击开始申报。                                |        |
| 单位申报个人补缴申请     |                                               |        |
| 单位欠缴社保费处理      |                                               |        |
| 单位申报补退基数差      | <b>02</b> 步骤二 可查看欠费信息。                        |        |
| 单位人员缴费退费申请     |                                               |        |
| ② 待遇管理 ∨       | ·<br><b>03</b> 步骤三 勾选对应的月报欠费记录,可以预览缴费计划,点击提交。 |        |
| ⑧ 退休—件事 ~      |                                               |        |
| 图 死亡一件事 ~      | 开始曲服                                          |        |
| 图 权益及人员信息查询 ~  | 2) Selentitik                                 |        |
| B 2022年阶段性缓缴社… |                                               |        |

## 2. 点击开始申报,进入申报页面;

| 单位欠缴社保费处理 > 用户                                           | 须知                                       | ▲ 返回首页            |
|----------------------------------------------------------|------------------------------------------|-------------------|
| <ol> <li>温馨提示:</li> <li>单位可在此功能模块查询<br/>据发送税务</li> </ol> | )单位欠缴社保费处理信息,进入申报页面后可查看单位所有欠费信息,可按顺序勾选单位 | 1欠费信息,勾选提交后可生成还欠数 |
| <b>品</b> 操作流程:                                           |                                          |                   |
| 01 步骤一                                                   | 点击开始申报。                                  |                   |
| 02 步骤二                                                   | 可查看欠费信息。                                 |                   |
| 03 步骤三                                                   | 勾选对应的月报欠费记录,可以预览缴费计划,点击提交。               |                   |
|                                                          | 开始申报                                     |                   |

**3.**进入申报页面,页面显示该单位的所有欠费;点击详情,查看 对应费款所属期下的人员欠费明细;

| 单位    | 单位欠缴社保费处理                              |      |         |          |                     |         |          |        |  |  |  |  |  |  |
|-------|----------------------------------------|------|---------|----------|---------------------|---------|----------|--------|--|--|--|--|--|--|
| 详情    |                                        |      |         |          |                     |         |          | ×      |  |  |  |  |  |  |
|       |                                        |      |         | 养        | 老                   | 失       | <u>ж</u> | 工伤     |  |  |  |  |  |  |
| 序号    | 社会保障号                                  | 姓名   | 对应费款所属期 | 单位缴费金额   | 个人缴费金额              | 单位缴费金额  | 个人缴费金额   | 单位缴费金额 |  |  |  |  |  |  |
| 1     | N. (1999) (1997) (1997)                | 1001 | 202308  | wears-   | 1764                |         | ·        |        |  |  |  |  |  |  |
| 2     | 550 C 107 -                            |      | 202308  | 20       | 12.4                | 2.0     | 2.0      | 1.4    |  |  |  |  |  |  |
| 3     | 100 Million -                          |      | 202308  | also -   | 101111              | - 187   | 10       | 171.00 |  |  |  |  |  |  |
| 4     |                                        |      | 202308  | 1000     | $P \in \mathcal{D}$ | -       | -        | 5.1    |  |  |  |  |  |  |
| 5     | INVESTIGATION OF                       | 1100 | 202308  | ° 800 ** | 1861.13             | = 18    | 01.18    | 367    |  |  |  |  |  |  |
| 6     | 1000                                   | 244  | 202308  | 196.00   | 10.1                | 1.0     | - 14     | 8.4    |  |  |  |  |  |  |
| 7     | 11.1.1.1.1.1.1.1.1.1.1.1.1.1.1.1.1.1.1 |      | 202308  | 100.00   | -                   |         |          | - wit  |  |  |  |  |  |  |
| 8     | terror .                               | 1010 | 202308  | - 10     | 10                  | 111     |          | 100 m  |  |  |  |  |  |  |
| 0     | 4404004004069949                       | 17 M | 000000  | 2470.04  | 4700.40             | 100 7   | 400.7    | 100.40 |  |  |  |  |  |  |
| 总共 23 | 条显示1-10条                               |      |         |          | 共 23 条              | ( 1 2 3 | > 10条/页  | 前往 1 页 |  |  |  |  |  |  |
|       |                                        |      |         |          |                     |         |          |        |  |  |  |  |  |  |
|       |                                        |      |         |          |                     |         |          | 导出确定   |  |  |  |  |  |  |

4.点击【导出】,导入对应付款所属期的单位欠费和个人欠费;点击【确定】,关闭详情页面;

| 情           |                             |       |                        |          |         |        |                          |         |
|-------------|-----------------------------|-------|------------------------|----------|---------|--------|--------------------------|---------|
|             | 10.000                      |       | 10.4 PT 30 30-57 30 10 | 81       | 老       | 失      | 业                        | 工伤      |
| 75          | 在云锦厚亏                       | 姓名    | 对应数款附属期                | 单位缴费金额   | 个人缴费金额  | 单位缴费金额 | 个人撤费金额                   | 单位缴费金额  |
| 1           | A. (1997) - A               | 1000  | 202308                 | Louis .  | 57.03   | 10.00  | 51.8                     | 10.04   |
| 2           | NAME AND A                  | 100   | 202308                 | 1.00     | 10.00   | 10.00  | pore -                   | 10.00   |
| 3           | Section and                 | - 101 | 202308                 | an III   | 1004.04 | 11 T7  | 4.5                      | 10.00   |
| 4           |                             |       | 202308                 | 4.0%.08  | NUMBER  | No.41  | · 11.89                  | 100102  |
| 5           | MARKET -                    | 1100  | 202308                 | 2000.02  | N-1016  | 20.5   | 11 JP9                   | 2.1     |
| 6           | and the second              | 1948  | 202308                 | 100.00   | 10/3494 | 11.6   | ar lin                   | gii lin |
| 7           | 10.0 million (10.0 million) |       | 202308                 | 2.000.00 | 22,000  | No. 1  | 10.46                    | 10.4    |
| 8           | NUMBER OF STREET            | 1010  | 202308                 | #182.0F  | 10.00   |        | 10.00                    | 80.08   |
| 0           | *****************           | 10 mm | 00000                  | 2470 04  | 1700-10 | 2 学讲学  | 桂古諾                      | 100 20  |
| <b>#</b> 23 | 条 显示1-10条                   |       |                        |          | 共 23 条  |        | <b>11 火山</b><br>> 10 景/页 | 前往 1    |

5. 勾选需要还欠的对应费款所属期,点击【提交】;

#### 单位欠缴社保费处理

|             |     |        |                 |                 |        |       | Y    | 14.             | 13   | 1111   |
|-------------|-----|--------|-----------------|-----------------|--------|-------|------|-----------------|------|--------|
| E           |     |        |                 |                 |        |       |      |                 |      |        |
| 自 单位信息登记与维护 | 单位久 | 、缴社保费的 | <b>산理 ≥ 步骤一</b> |                 |        |       |      |                 |      | A 返回首页 |
| 单位职工年度缴费工   | 单位  | 欠缴社例   | R费查询结果          |                 |        |       |      |                 |      |        |
| ■ 繳费管理服务    |     |        | 勾述需要述火的料        | <u>回应贷款</u> 所属期 | 应缴人数   |       | 养老   | 失业              | 工伤   | 10.01  |
| 社会保险缴费与变更   |     | 19-19  | 对应贸易用满用         | 养老              | 失业     | 工伤    | 应缴本金 | 应缴本金            | 应缴本金 | TRE    |
| 单位欠缴社保费处理   |     | 1      | 202308          | 2526            | 2526   | 2526  |      | $\sim 10^{-10}$ | 1.00 | 详情     |
| 单位月报缴费计划    | 时件  | 上传     |                 |                 |        |       |      |                 |      |        |
| 单位申报补退基数差   | ┃ 要 | 件列表    |                 |                 | ■ 已上传到 | 更件    |      |                 |      |        |
| 单位人员缴费退费    | 序号  | 材料名称   | 材料必到            | 更性 操作           | 序号 文件  | 8     | 文件类型 | 上传日期            | 操作   |        |
| 单位申报个人补缴    |     |        | 暂无数据            |                 |        |       | 智无   | 数据              |      |        |
| ⑧ 职工管理      | ×   |        |                 |                 |        |       |      |                 |      |        |
| (1) 待遇管理    | ~   |        |                 |                 | \$     | £交 重置 |      |                 |      |        |
| ⑧ 退休一件事     | 2   |        |                 |                 |        |       |      |                 |      |        |

### 6. 点击【提交】后,显示缴费预览信息;

|                      |                                           |                     |              |       |               |               |                      |        |      | YS    |        | Sec.       |      |
|----------------------|-------------------------------------------|---------------------|--------------|-------|---------------|---------------|----------------------|--------|------|-------|--------|------------|------|
| E #                  | 枯信自務沪与维护                                  |                     | 单位欠缴         | 社保费处理 | > 步骤一         |               |                      |        |      |       |        | <b>^</b> ; | 图首页  |
| 缴费计                  | 划预览                                       |                     |              |       |               |               |                      |        |      |       |        |            | ×    |
| 预览数排<br><b>*提示</b> : | 居生成时间:2023-0<br>1.当 <mark>前预览缴费数</mark> 据 | 9-28 11:35<br>仅供参考, | :04<br>最终缴费结 | 果以实际为 | 准             |               |                      |        |      |       |        |            |      |
| 序号                   | 对应费款所属期                                   |                     | 应缴人数         |       |               |               | 养老                   |        |      |       | 失业     |            | 操作   |
|                      |                                           | 养老                  | 失业           | 工伤    | 应缴本金          | 滞纳金           | 单位缴费金额               | 个人繳费金额 | 应缴本金 | 滞纳金   | 单位缴费金额 | 个人缴费金额     |      |
| 1                    | 202308                                    | 2526                | 2526         | 2526  | $\frac{1}{1}$ |               | 1 mm (c.             |        |      | × .   |        |            | 详情   |
| 单位的本金名               | 立缴金额总计: 📲                                 | •                   |              |       | 个人应<br>金额合    | 總金额总计<br>计: 1 | منطقة التي :<br>منطق |        | 滞纳   | 金金额总计 | H 📕    |            |      |
|                      |                                           |                     |              |       |               |               |                      |        |      |       |        | 取 消        | 确认提交 |
| (2) 待                | 遇管理                                       |                     |              |       |               |               |                      | 提交重    | E.   |       |        |            |      |
| 圖 退                  | 休一件事                                      | *                   |              |       |               |               |                      |        |      |       |        |            |      |

7.确认信息无误后,点击【确认提交】;

|                     |                            |                     |              |        |            |               |        |        |      | Y.     | 1 - 1       | E.           |        |
|---------------------|----------------------------|---------------------|--------------|--------|------------|---------------|--------|--------|------|--------|-------------|--------------|--------|
| <u>⊒</u>            | 估估自惑口与确位                   |                     | 单位欠缴         | 社保费处理  | > 步骤一      |               |        |        |      |        |             | ٨            | 返回首页   |
| 缴费计                 | 划预览                        |                     |              |        |            |               |        |        |      |        |             |              | ×      |
| 预览数<br><b>"提示</b> : | 据生成时间:2023-0<br>1.当前预览缴费数据 | 9-28 11:35<br>仅供参考, | :04<br>最终缴费结 | 非果以实际为 | 可准         |               |        |        |      |        |             |              |        |
| 成長                  | 对应费款所属期                    |                     | 应缴人数         |        |            |               | 养老     |        |      |        | 失业          |              | 挹作     |
| 131-3               | > 127 30 00101 (million)   | 养老                  | 失业           | 工伤     | 应缴本金       | 滞纳金           | 单位缴费金额 | 个人缴费金额 | 应缴本金 | 滞纳金    | 单位缴费金额      | 个人缴费金额       | 20011- |
| 1                   | 202308                     | 2526                | 2526         | 2526   |            |               |        |        |      |        | -           |              | 详情     |
| 单位)<br>本金           | 立缴金额总计: 🔜                  | Υ.                  |              |        | 个人应<br>金额合 | (缴金额总计<br>)计: |        |        | 滞纠   | 的金金额总计 | t: <b>-</b> |              |        |
|                     |                            |                     |              |        |            |               |        |        |      |        | 1、确         | 认信息无误后,<br>「 | 点击确认提交 |
|                     |                            |                     |              |        |            |               |        |        |      |        |             | 取 消          | 确认提交   |
| (1) 待               | 過管理                        | ¥                   |              |        |            |               |        | 提交重    | Ĩ    |        |             |              |        |
|                     |                            |                     |              |        |            |               |        |        |      |        |             |              |        |